# Net<sup>L</sup>earning<sub>®</sub>

# カフェテリアプラン管理

# 利用ガイド

作成日:2018/2/1 (Ver.1.0)

※本資料で使用しております画面の科目名等は、すべて架空のデータです。※画面はイメージであり、実際の画面とは若干異なる場合があります。

株式会社 ネットラーニング

#### 🜲 はじめに

本マニュアルでは、カフェテリアプランのポイント管理、申込み手順などについてご説明 します。

管理者画面をご利用になる前にお読みいただくことをおすすめします。

# 目次

| 5  | 1. カフェテリアプラン管理について         |
|----|----------------------------|
| 6  | 1.1 コースリスト                 |
| 6  | 1.1.1 カフェテリアプラン対象のコースを検索する |
| 8  | 1.2 ポイント                   |
| 8  | 1.2.1 ポイント残数を確認する          |
| 9  | 1.2.2 ポイント購入履歴を確認する        |
| 9  | 1.2.3 ポイント利用履歴を確認する        |
| 11 | 1.3 申込関連/設定                |
| 11 | 1.3.1 ポイントを利用する            |
|    | 1.3.2 お知らせメールの配信解除         |

### 1. カフェテリアプラン管理について

カフェテリアプラン管理でご利用いただける機能についてご説明します。

[カフェテリア] タブでは、以下の機能が利用いただけます。

| カフェテリア                   |                                                                 |
|--------------------------|-----------------------------------------------------------------|
| CONTROL PANELS           | コースリスト 単込間連ノ設定                                                  |
| カフェテリア<br>コー <b>スリスト</b> | 方 <sub>「</sub> エテリアプラン <sup>1</sup> 象のコースー <sup>」</sup> 該表示します。 |
|                          | 1 2 3                                                           |
| 検索条件                     |                                                                 |
| シリーズ:                    | 指定なし V                                                          |
| 그                        |                                                                 |
|                          | 検索実行リセット                                                        |

| 項目        | 説明                               |
|-----------|----------------------------------|
| ① コースリスト  | カフェテリアプラン対象のコース一覧を表示します。         |
|           | ※ 「コースリスト」メニューの詳細は「1.1 コースリスト」を参 |
|           | 照してください。                         |
| 2 ポイント    | カフェテリアプラン対象のポイント残数を表示します。        |
|           | ※ 「ポイント」メニューの詳細は「1.2 ポイント」を参照してく |
|           | ださい。                             |
| ③ 申込関連/設定 | カフェテリアプランの申込みに必要なファイルのダウンロード、お知  |
|           | らせメールの設定を行います。                   |
|           | ※ 「申込関連/設定」メニューの詳細は「1.3 申込関連/設定」 |
|           | を参照してください。                       |

#### 1.1 コースリスト

「コースリスト」メニューについてご説明します。 「コースリスト」では、以下の機能がご利用いただけます。

・カフェテリアプラン対象コースの検索

#### 🛕 注意

資格試験対策シリーズ、Office シリーズには個別申込みができないコースが一部含まれていま す。詳細は、[申込関連/設定]–「申込関連」–「カフェテリアプラン対象コース&ポイントー 覧表」をご覧ください。

#### 1.1.1 カフェテリアプラン対象のコースを検索する

- ① [カフェテリア] [コースリスト] をクリックしてください。
- ② 「コースリスト」画面が表示されます。「検索条件」を選択または入力し、 [検索実行] ボタンを クリックしてください。
  - ※ 条件を指定しない場合、すべてのコースが表示されます。

| カフェテリア                      |                                  |
|-----------------------------|----------------------------------|
| CONTROL PANELS              | コースリスト   ボイント   申込関連/設定          |
| <sup>カフェテリア</sup><br>コースリスト | <u>力フェテリアブラン</u> 対象のコース→覧を表示します。 |

| 検索条件  |      |      |      |  |
|-------|------|------|------|--|
| シリーズ: | 指定なし | ~    |      |  |
| 그ス名:  |      |      |      |  |
|       | L,   | 検索実行 | リセット |  |

#### ③ 検索結果が表示されます。

| コース名:                  |             | · ·  |          |      |
|------------------------|-------------|------|----------|------|
|                        |             | 検索実行 | リセット     |      |
| コース名                   |             |      | シリーズ名    | ポイント |
| 【J2SE 1.4 対応】 Java プロク | ブラミング Step1 |      | 情報技術シリーズ | 10   |
| 11. Java入門             |             |      | 情報技術シリーズ | 4    |
| 142 事故(懸念事象)発生時の       | の初期動作について   |      | 情報技術シリーズ | 4    |
| Active Directory       |             |      | 情報技術シリーズ | 10   |

#### 1.2 ポイント

「ポイント」では、以下の機能がご利用いただけます。

- ・ポイント残数確認
- ・ポイント購入履歴確認
- ・ポイント利用履歴確認

#### 1.2.1 ポイント残数を確認する

- ① [カフェテリア] [ポイント] をクリックしてください。
- ② 「ポイント」画面が表示されます。「残ポイント」よりポイント残数をご確認ください。

| カフェテリア                |             |                               |            |            |       |            |
|-----------------------|-------------|-------------------------------|------------|------------|-------|------------|
| CONTROL PANELS        | a-7         | しストー ポイント                     | 申込関連/設     | 定          |       |            |
| カフェテリア<br><b>ポイント</b> | t           | テリアプラン対象の                     | ポイント残動を表   | 示します。      |       |            |
| 営業担当<br>有効期限          | ネットラーコ<br>2 | ニング太郎<br>2018/10/0: <b>残ポ</b> | 1774 ·     | 727        | 更新日   | 2017/12/20 |
| 購入リスト                 |             |                               |            |            |       |            |
| 申込No.                 | 購入ボ         | 172F                          |            | 有効期限開始     | 申込年   | 月日         |
| 00000                 | 863         |                               |            | 2017/10/06 | 2017/ | 10/06      |
| 利用リスト                 |             |                               |            |            |       |            |
| 申込No.                 | 契約No.       | 利用ポイント                        | 申込年月日      | 備考         |       |            |
|                       |             | 4                             | 2047/42/44 |            |       |            |

| 項目   | 説明                                 |
|------|------------------------------------|
| 有効期限 | カフェテリアポイントが利用いただける期限です。ポイントの有効期限は、 |
|      | 有効期限開始日から最大1年となります。                |
| 更新日  | 申込み日から3~4営業日後にポイントの消費が反映されます。      |

1.2.2 ポイント購入履歴を確認する

① [カフェテリア] - [ポイント] をクリックしてください。

② 「ポイント」画面が表示されます。「購入リスト」よりポイントの購入履歴を確認ください。

| カフェテリア                |                          |               |            |            |            |
|-----------------------|--------------------------|---------------|------------|------------|------------|
| CONTROL PANELS        | コースリスト   ボイ              | イント   申込関連/設治 | 竜          |            |            |
| カフェテリア<br><b>ボイント</b> | カフェテリアプランネ               | 操のポイント残数を表示   | 示します。      |            |            |
| 営業担当<br>有効期限          | ネットラーニング太郎<br>2018/10/05 | 残ポイント         | 727        | 更新日        | 2017/12/20 |
| 購入リスト                 |                          |               |            |            |            |
| 申込No.                 | 購入ポイント                   |               | 有効期限開始     | 申込年月日      |            |
| 00000                 | 863                      |               | 2017/10/06 | 2017/10/06 |            |
| 利用リスト                 |                          |               |            |            |            |
| 申込No.                 | 契約No. 利用ポイン              | 小 申込年月日       | 備考         |            |            |
|                       | A                        | 2047/42/44    |            |            |            |

#### 1.2.3 ポイント利用履歴を確認する

- ① [カフェテリア] [ポイント] をクリックしてください。
- ② 「ポイント」画面が表示されます。「利用リスト」よりポイントの利用履歴を確認ください。
   画面下部の[ダウンロード]ボタンをクリックすると、csv ファイルで一覧をダウンロードすることができます。

| HYZINO. | #再入入4       | vizit.     |            | 伯幼岛加以前的              | 甲烃甲月日                 |  |
|---------|-------------|------------|------------|----------------------|-----------------------|--|
| 00000   | 863         |            |            | 2017/10/06           | 2017/10/06            |  |
|         |             |            |            |                      |                       |  |
| 利用リスト   |             |            |            |                      |                       |  |
| 申込No.   | 契約No.       | 利用ポイント     | 申込年月日      | 備考                   |                       |  |
| *****   | ****        | 1          | 2017/12/11 |                      |                       |  |
| *****   | ****        | 30         | 2017/12/09 |                      |                       |  |
| *****   | ****        | 2          | 2017/12/09 |                      |                       |  |
| *****   | ****        | 24         | 2017/11/24 |                      |                       |  |
| *****   | ****        | 19         | 2017/11/11 |                      |                       |  |
| *****   | ****        | 5          | 2017/11/06 |                      |                       |  |
| *****   | ****        | 33         | 2017/11/02 |                      |                       |  |
| *****   | ****        | 22         | 2017/11/17 |                      |                       |  |
|         |             |            |            |                      |                       |  |
|         |             |            | 文字コード: Shi | ift_JIS ✔ ダウンロード     |                       |  |
|         | [ご注意] ダウンロー | ドしたデータが文字( | 化けしてしまう場合は | 、文字コード「UTF-8」を選択して再出 | 力してくださいますよう、お願いいたします。 |  |
|         |             |            |            |                      |                       |  |

Copyright © NetLearning, Inc. All Rights Reserved.

③ 「利用リスト」内の「申込 No.」をクリックすると、詳細が表示されます。

| カフェテリア                |                           |      |    |            |
|-----------------------|---------------------------|------|----|------------|
| CONTROL PANELS        | コースリスト   ポイント   申込関連/設定   |      |    |            |
| カフェテリア<br><b>ボイント</b> | カフェテリアブラン対象のポイント発動を表示します。 |      |    |            |
| 利用情報                  |                           |      |    |            |
| 申込No.                 | *****                     |      |    |            |
| 契約No.                 | ****                      |      |    |            |
| メール受理日時               | 2017/12/11 18:20          |      |    |            |
| 申込年月日                 | 2017/12/11                |      |    |            |
| 備考                    |                           |      |    |            |
| 利用詳細                  |                           |      |    |            |
| コース名                  |                           | コース数 | CP | 受講開始       |
| ビジネス文書                |                           | 1    | 1  | 2017/12/14 |

#### 🛕 注意

資格試験対策シリーズ、Office シリーズでセットコースをご利用の場合、詳細画面にはコース ごとのポイントが表示されます。

セットコースの詳細は、営業担当までお問い合わせください。

(例) 2018 年版 基本情報技術者試験 合格総合対策コース(C)

#### ・利用ポイント

8ポイント

#### ・利用詳細

| 2018 年版 | 基本情報技術者試験対策 | 実力養成レッスン | 3ポイント |
|---------|-------------|----------|-------|
| 2018 年版 | 基本情報技術者試験対策 | 午前問題     | 2ポイント |
| 2018 年版 | 基本情報技術者試験対策 | 午後問題(C)  | 3ポイント |

#### 1.3 申込関連/設定

「申込関連/設定」メニューについてご説明します。 「申込関連/設定」では、以下の機能がご利用いただけます。

- ・ポイントを利用する
- ・お知らせメールの配信/解除

#### 1.3.1 ポイントを利用する

購入したポイントを利用する方法についてご説明します。ポイントのご利用手順は以下のとおりです。 ※ マイルームから受講者による自動申込みをご利用されている場合、この操作は不要です。

#### 【ポイントの利用手順】

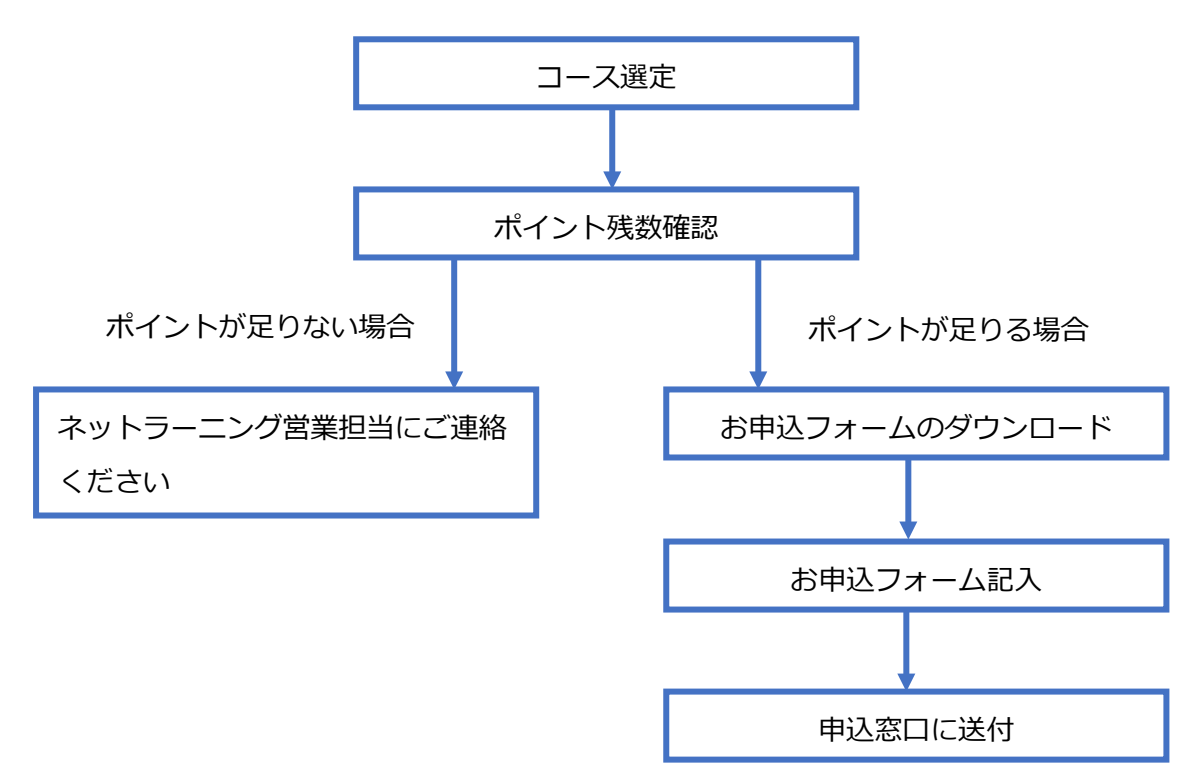

- ① [カフェテリア] [申込関連/設定]をクリックしてください。
- 「申込関連/設定」画面が表示されます。「お申込フォーム(登録情報入力フォーム)」よりフォーム
   をダウンロードしてください。
  - ※ お申込フォームは、毎回新しいものを画面からダウンロードしてご利用ください。
    古いファイルを利用した場合、選択できるコースの情報が古い場合があります。
- ③ 必要事項をご記入の上、ネットラーニングお申込窓口<register@netlearning.co.jp>へ送付ください。

Copyright © NetLearning, Inc. All Rights Reserved.

1.3.2 お知らせメールの配信解除

お知らせメールの配信解除についてご説明します。

お知らせメールでは、月に一度新コースなどの情報を配信しております。

- ① [カフェテリア] [申込関連/設定]をクリックしてください。
- ② 「申込関連/設定」画面が表示されます。「お知らせメールの配信解除」のチェックボックス
   (図)にチェックを入れ、[設定する]ボタンをクリックしてください。
- ③ 設定完了のメッセージが表示されたら、配信解除完了です。
- ④ 配信を再開する場合は、「お知らせメールの配信解除」のチェックボックス(図)のチェックを外し、[設定する]ボタンをクリックしてください。

| カフェテリア                                                                                               |                           |
|----------------------------------------------------------------------------------------------------|---------------------------|
| CONTROL PANELS                                                                                       | コースリスト   ポイント   申込関連/設定   |
| カフェテリア<br>ポイント                                                                                       | カフェテリアブラン対象のポイント残散を表示します。 |
| お知らせメール設定                                                                                            |                           |
| 力フェテリアプランのお知らせメールを配信します。<br>不要な場合は配信解除の設定をしてください。                                                    |                           |
| ✓ お知らせメールの配信解除 設定する                                                                                  |                           |
| 申込舆連                                                                                                 |                           |
| カフェテリアブラン対象コース&ボイント一覧表                                                                               |                           |
| 最新版のコース一覧をダウンロードすることができます。<br>※[コースリスト]メニューからもコースが確認できます。                                            |                           |
|                                                                                                    | ダウンロード                    |
| お申込フォーム(登録情報入力フォーム)                                                                                  |                           |
| 保有ポイントをご利用いただくお申込は、以下のフォームをダウンロードし<br>必要事項をご記入の上、ネットラーニングお申込窓口 (register@netlearning.co.jp)へご送信ください。 |                           |
| ダウンロード                                                                                               |                           |